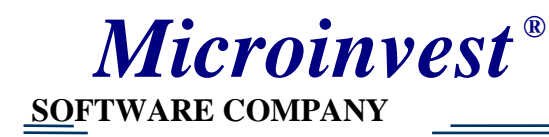

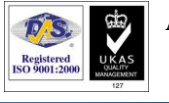

# *Microinvest* Camera Transmitter + Geo Vision Video Surveillance

Instructions for installation Version 1.0

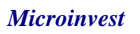

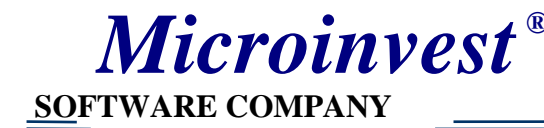

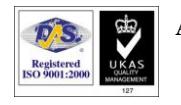

## Introduction

*Microinvest* is among the first companies, which made integration between POS software system and standard surveillance system.

## About the system

In every store, restaurant or retail chain, the system for automation of selling and commercial activities and the system for video surveillance work simultaneously, yet, in most cases, without being able to synchronically communicate with each other. *Microinvest* has managed to combine these systems in their core essence, namely their controlling part, in order to provide a fully optimized comprehensive solution for your business. One of the main aspects of the direct communication achieved between the two systems is the ability of the retail software to send every performed activity to the video surveillance software, which displays the received data as subtitles for the operations, which are being video-monitored. Thus, not only are the actions and behavior of the personnel recorded, but also additional information, such as quantities, prices, discounts and special operations (deleting (void), change giving) related to products, is recorded. As an effect, the possibility of a barcode being fraudulently replaced, or certain products being scanned, deleted and then fraudulently replaced with the codes of cheaper ones, is completely eliminated. What is more, in each moment when a given product was sold can be easily re-viewed in the system records if there is a need to track missing products or check for potential fraud.

This innovative coherent retail-video surveillance system is integrated in Microinvest Warehouse Pro Light. For this purpose, the huge potential of **Geo Vision** plates and their standard software are used. The system is capable of transmitting data through RS232 or LAN, as reliability and security are top priorities.

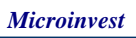

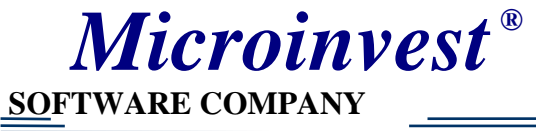

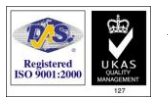

## Basic advantages of the system

- 1. A possibility for upgrading the already working video surveillance system;
- 2. Functionality is directly integrated in *Microinvest* software;
- 3. No need for additional investment in hardware;
- 4. Building up the system on entirely software level;
- 5. Each action of the software could be recorded on video tape;
- 6. A possibility for choosing a sequence of frames by criteria "sold item".

Further information concerning the implementation process and the necessary preparation for installation of the product can be obtained from *Microinvest* offices or the company representatives.

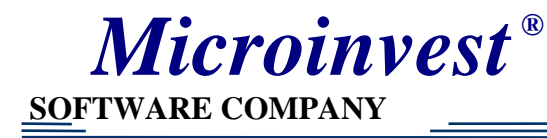

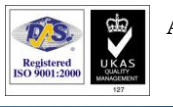

## **CONTENTS:**

| 1. System requirementsp. 5                                                                       |
|--------------------------------------------------------------------------------------------------|
| 2. Installation and settings of the server for video surveillance/ Installation and setup of the |
| server for video surveillancep. 6                                                                |
| 2.1. Installation of <i>Microinvest</i> Camera Transmitterp.7                                    |
| 2.2. Setup of Null-modem emulator (com0com)p.8                                                   |
| 2.3. Setup of video surveillance software Geo Vision Systemp.11                                  |
| 2.4. Setup of Microinvest Camera Transmitterp.14                                                 |
| 3. Installation and setups of a customer terminalp. 18                                           |
| 3.1. Setup of Microinvest Warehouse Pro Lightp. 17                                               |
| 4. Searching for a video record by a specific itemp. 20                                          |

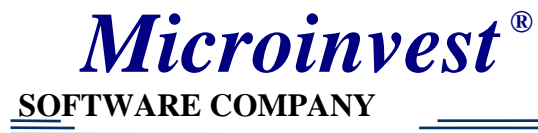

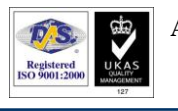

## System requirements

### Software requirements:

1. Operating system Microsoft Windows XP or later;

- 2. NET Framework 2.0;
- 3. *Microinvest* Camera Transmitter;
- 4. Installed and configured *Microinvest* Warehouse Pro Light;

5. Installed and configured software for video surveillance **Geo Vision version 7** or higher version;

6. Static IP address of the computer, on which is installed *Microinvest* Warehouse Pro Light;

7. Static IP address of the computer, on which is installed the video surveillance software (the video server)

### Hardware requirements:

1. A computer that meets the requirements of *Microinvest* Warehouse Pro Light;

2. A computer that meets the requirements for board and video surveillance software of **Geo Vision**;

3. Configured network connection between the computer hosting the video surveillance software and the computers that have installed *Microinvest* Warehouse Pro Light

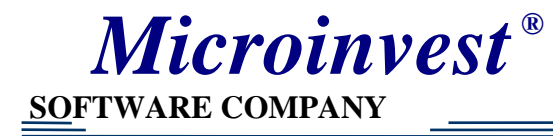

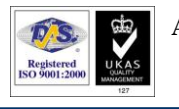

## Installation

## I. Installation and settings of the video surveillance server.

**1.** Install *Microinvest* Camera Transmitter on the computer that is used for video surveillance

| Installer Languag                              | e X                                                                                                    |                                                                  |                   |
|------------------------------------------------|----------------------------------------------------------------------------------------------------|------------------------------------------------------------------|-------------------|
| Pleas                                          | e select a language.                                                                                                |                                                                  |                   |
| Engl                                           | ish 🔹 🔻                                                                                                    |                                                                  |                   |
|                                                | OK Cancel                                                                                                    |                                                                  |                   |
| 🕓 Camera Trar                                  | nsmitter Setup                                                                                                    |                                                                  |                   |
|                                                | License Agreement<br>Please review the lice<br>Transmitter.                                                         | t<br>ense terms before installing Cam                            | iera              |
| Press Page D                                   | own to see the rest of the agreement                                                                                | t.                                                               |                   |
| βefore regist<br>entering of t<br>accepted the | tering the product(s) purchased, pleas<br>the licence number provided by MICRO<br>e terms of the Licence Agreement. | se read the Licence Agreement.<br>DINVEST Ltd. means that you ha | The A             |
|                                                | LICENCE AGREEMENT                                                                                                   |                                                                  |                   |
| The licen<br>called SOFTV<br>person and N      | ice agreement for using of set of prog<br>NARE below, presents an agreement<br>MICROINVEST Ltd.                     | rams, databases and document<br>between you as a physical or ju  | ation,<br>ridical |
| If you accept<br>agreement to                  | t the terms of the agreement, dick I A<br>o install Camera Transmitter.                                             | gree to continue. You must acc                                   | ept the           |
| Microinvest Cam                                | era Transmitter                                                                                                    |                                                                  |                   |
|                                                |                                                                                                    | I Agree                                                          | Cancel            |

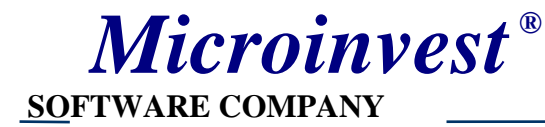

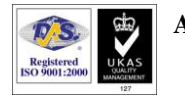

| ) Null-modem emulator (c                                         | om0com)Setup 🛛 🔓                                           |                         |                |
|------------------------------------------------------------------|------------------------------------------------------------|-------------------------|----------------|
| License Agreement<br>Please review the license terms             | s before installing Null-moder                             | n emulator (com0com).   |                |
| Press Page Down to see the re                                    | st of the agreement.                                       |                         |                |
| GNU GENERAL PUBLIC LICENS<br>Version 2, June 1991                | E                                                          |                         |                |
| Copyright (C) 1989, 1991 Free<br>59 Temple Place - Suite 330, B  | e Software Foundation, Inc.<br>ioston, MA 02111-1307, US   | A                       |                |
| Everyone is permitted to copy<br>of this license document, but o | and distribute verbatim copi<br>hanging it is not allowed. | es                      |                |
| Preamble<br>The licenses for most software                       | e are designed to take away                                | your freedom to share a | and 🔽          |
| If you accept the terms of the                                   | agreement, click I Agree to                                | continue. You must acce | pt the         |
| agreement to install Null-moder                                  | m emulator (com0com).                                      |                         |                |
| ullsoft Install System v2,44                                     |                                                            |                         |                |
|                                                                  | < Back                                                     | I Agree                 | Cancel         |
|                                                                  |                                                            |                         |                |
| Null-modem emulator (c                                           | om0com) Setup                                              | <                       |                |
| Choose Components                                                |                                                            | 16                      | -              |
| Choose which features of Null-                                   | modem emulator (com0com)                                   | you want to install.    |                |
| Check the components you wa<br>install, Click Next to continue,  | nt to install and uncheck the                              | components you don't v  | vant to        |
| Coloct components to install                                     |                                                            | Description             |                |
| Select components to install;                                    | Start Menu Shortcuts                                       | Position your mo        | ouse<br>ant to |
|                                                                  | CNCA0<->CNCB0                                              | see its descripti       | on.            |
|                                                                  |                                                            |                         |                |
| Space required: 253.0KB                                          |                                                            |                         |                |
| ulleoft Toetall Costere of the                                   |                                                            |                         | -              |
| ulisori curiscali bystem 42,44                                   |                                                            |                         |                |
|                                                                  | 7.57456.438                                                |                         | 121010511416   |

In the installation process virtual COM ports will be mounted as new hardware devices.

**Microinvest** 

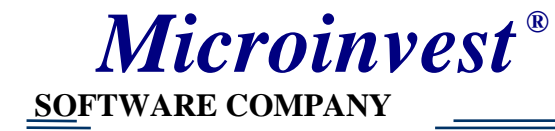

#### 2. Setup of the Null-modem emulator (com0com)\*

\*NOTE: If you are using Windows Vista or later, turn off the User Access Control (UAC) from Start -> Run -> type in MSCONFIG. Select the Tools tab and then Disable UAC and click the Launch button. Close the System Configuration window and restart your computer.

| From the Start menu                                                                           | select Programs->com                                                                                                    | 10com->Setup                                                                                                    |
|-----------------------------------------------------------------------------------------------|----------------------------------------------------------------------------------------------------|----------------------------------------------------------------------------------------------------|
| Setup for com0com                                                                             |                                                                                                    |                                                                                                    |
| <ul> <li>■ Virtual Port Pair 0</li> <li> <ul> <li>CNCA0</li> <li>CNCB0</li> </ul> </li> </ul> | CNCA0 emulate baud rate enable buffer overrun enable plug-in mode enable exclusive mode enable hidden mode  RX TX TX DTR DSR DCD RTS CTS RI OUT1 OUT2 OPEN ON | CNCB0  emulate baud rate enable buffer overrun enable plug-in mode enable exclusive mode enable hidden mode  RX TX RX TX DTR DTR DSR DCD RTS CTS RI OUT1 OUT2 OPEN |
| Add Pair Remove                                                                               | Reset                                                                                                    | Apply                                                                                                    |

After the installation there should be a pair of virtual COM ports.

Rename them to COM7 and COM8 (those should be available in the system and not being used by then). Click the checkbox next to "enable baud rate" and "enable buffer overrun" for both COM ports and click the Apply button.

| Setup for com   | Ocom (CHANGE       | .)               | X     |
|-----------------|--------------------|------------------|-------|
| The port name ( | COM8 is already us | ed for other dev | ice . |
| Cancel          | Try Again          | Continue         | ſ.    |

If during the installation of the virtual COM ports a message that the COM port is already used is displayed, click the Continue button, provided there is no device attached to this computer.

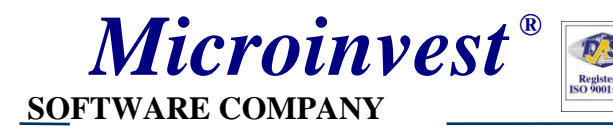

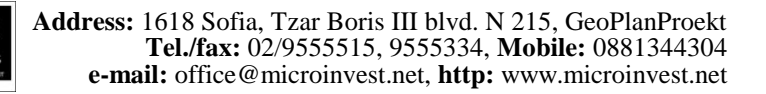

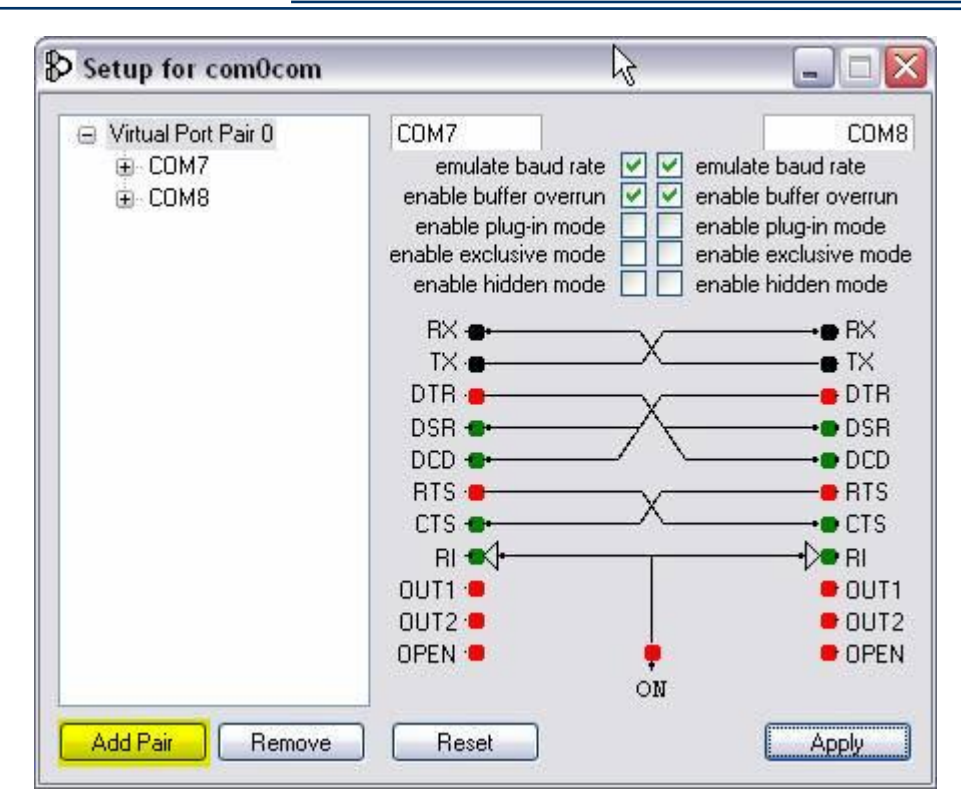

#### Such pair of COM ports should be set for each camera that is going to be used.

In order to add a new pair of virtual COM ports, select Add Pair.

| Found New Hardware Wizard                | 2                    |
|------------------------------------------|----------------------|
| Please wait while the wizard installs th | ne software          |
| com0com - serial port emulator           |                      |
|                                          | $\triangleright$     |
|                                          | < Back Next > Cancel |

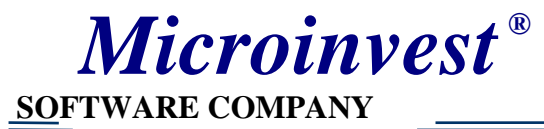

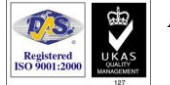

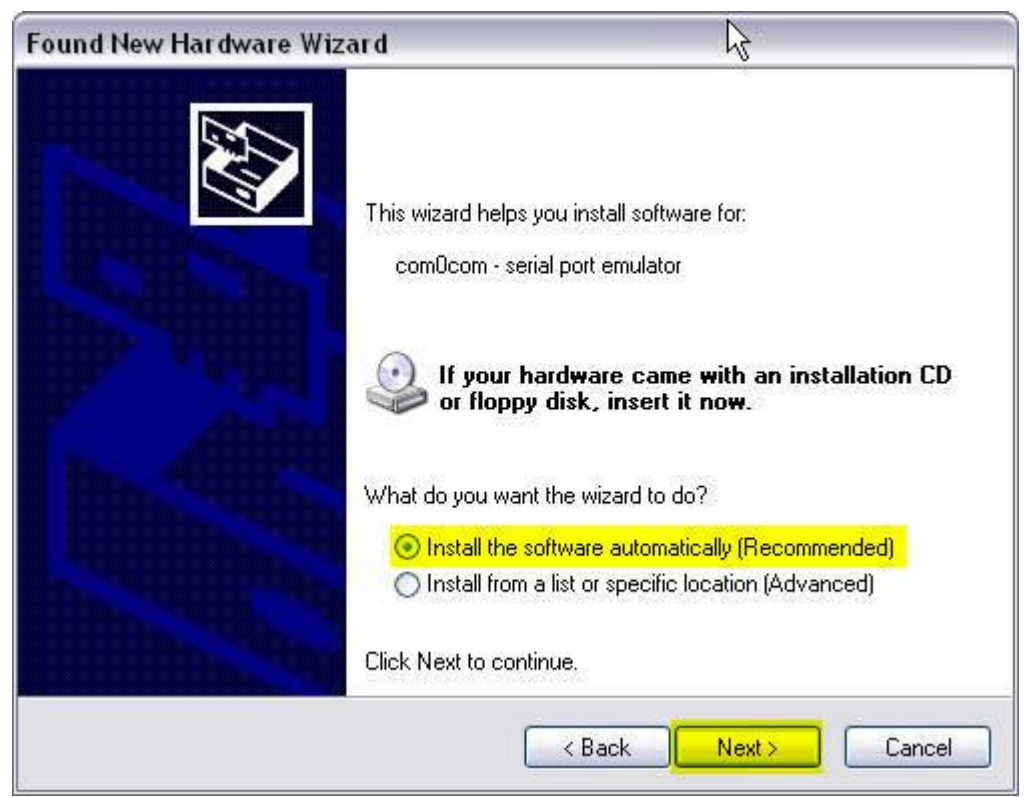

Select "Install the software automatically" and click "Next"

| Found New Hardware | Your new hardware is installed and ready to use. |
|--------------------|--------------------------------------------------|
|                    |                                                  |

The new virtual COM ports are added as new hardware devices.

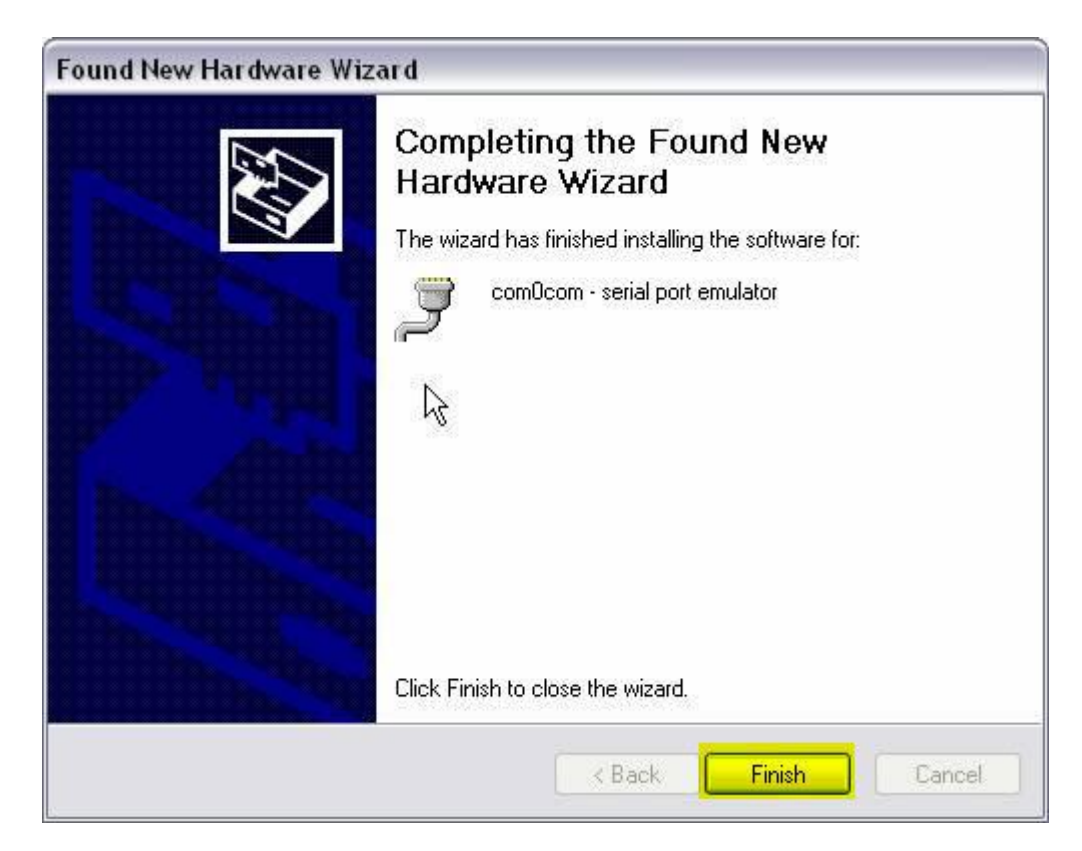

**Microinvest** 

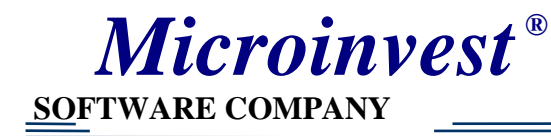

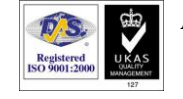

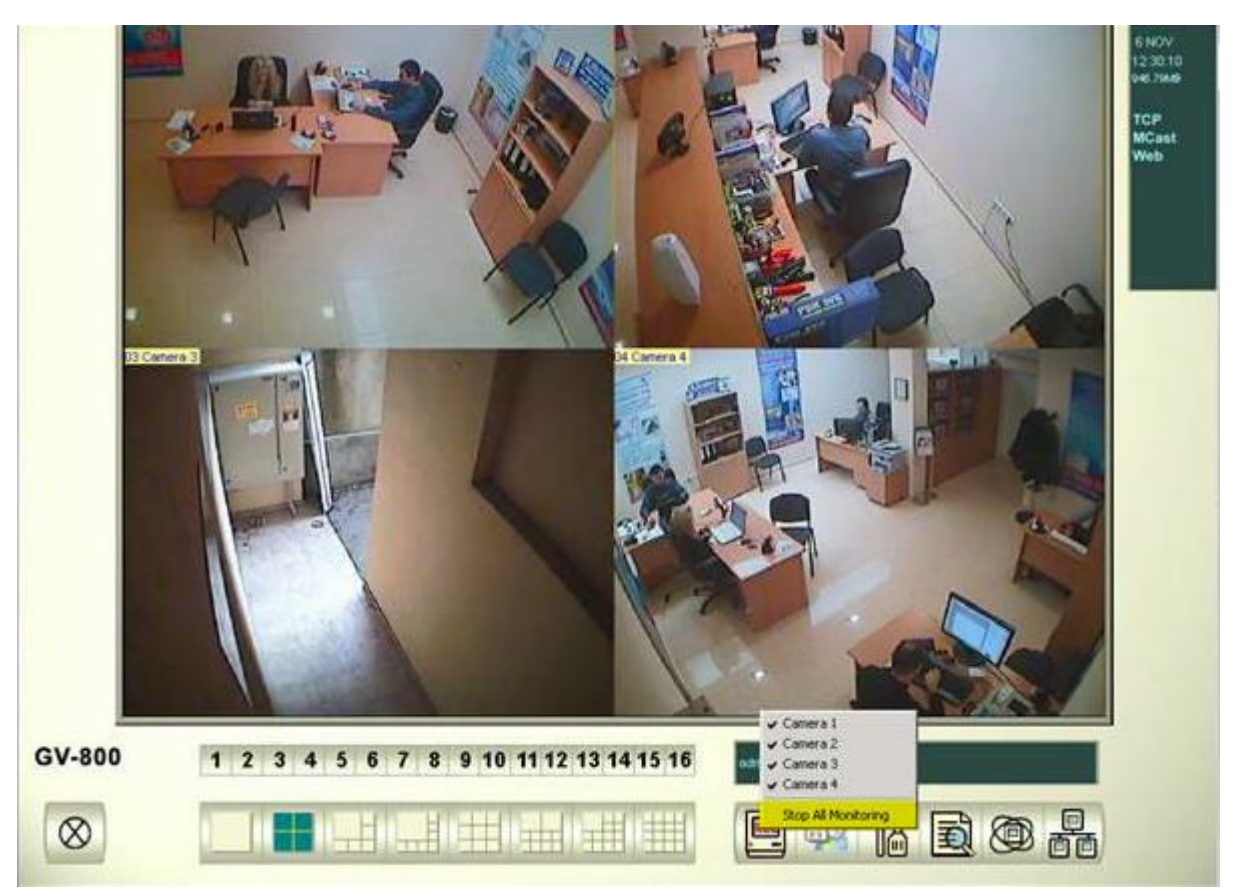

2. Setting up the video surveillance software Geo Vision System

In order to change the settings, stop the video recording – "Stop All Video Recording"

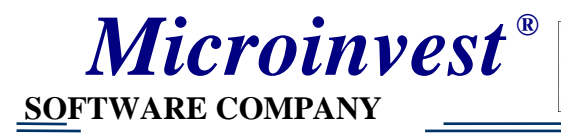

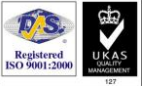

\_\_\_\_\_

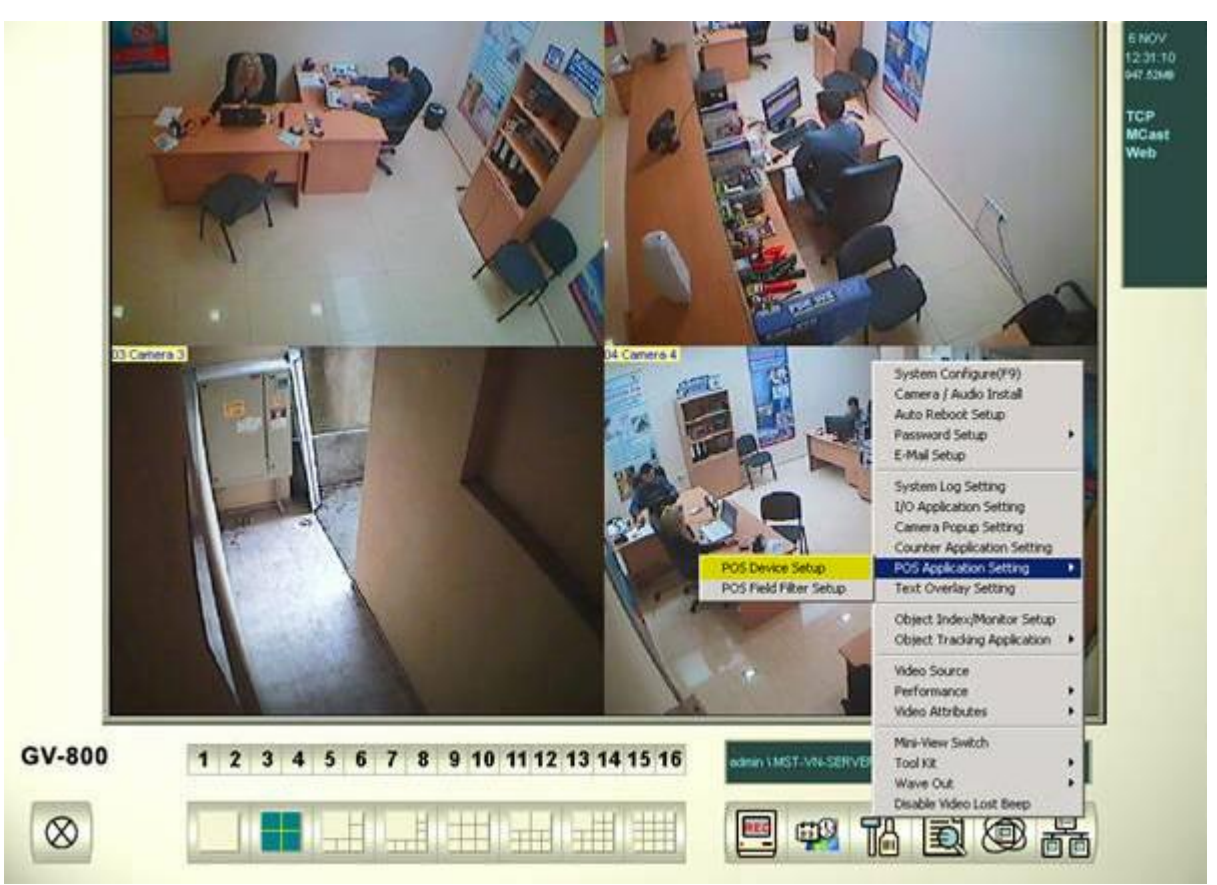

From the Setup menu choose POS Application Setting -> POS Device Setup

| New    | Modify Dele | te       | Te        | xt Setup |
|--------|-------------|----------|-----------|----------|
| Device | Mapping Cam | COM Port | Baud Rate | POS      |
| POS 4  | Camera 4    | COM 9    | 9600      | Eps      |
| POS 2  | Camera 2    | COM 7    | 9600      | Eps      |
|        |             | بل<br>ا  | ţ         |          |
| (      |             |          | 1         | F        |

Click "New"

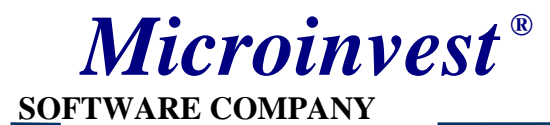

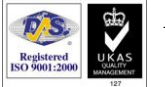

| Printer Type : Serial Port |
|----------------------------|
| Device :                   |
| Mapping<br>Camera :        |
| POS Module:                |
| COM Port :                 |
| 9600,None,8,1              |
| Cash Drawer open signal    |
|                            |
| Use Codepage Mapping       |
|                            |
| Trace mode                 |
| Add Cancel                 |
|                            |

From dropdown menu **Device** select number **POS1/2/3/4**, etc. That number corresponds to the camera's number on which the data should be displayed.

From dropdown menu POS Module select Epson.

From dropdown menu **COM port** select the <u>second</u> COM port from the pair of the virtual COM that you created (in this case – number 8).

| Printer Type :          | Serial Port 💌 |  |
|-------------------------|---------------|--|
| Device :                | POS 3 💌       |  |
| Mapping<br>Camera :     | Camera 3 🔽    |  |
| POS Module              | Epson         |  |
| COM Port :              | COM 8         |  |
| 9600,None,8,1           |               |  |
| Cash Drawer open signal |               |  |
|                         | · ·           |  |
| 🛄 🔲 Use Codep           | age Mapping   |  |
|                         | <b>_</b>      |  |
| 🗖 Trace mode            |               |  |
| Add                     | Cancel        |  |

Click the "Add" button

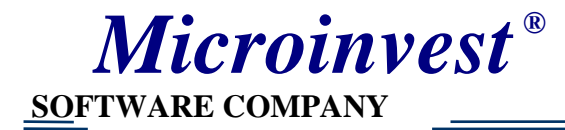

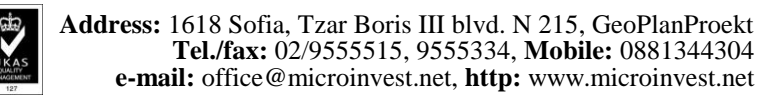

#### 3. Setting up the *Microinvest* Camera Transmitter Start *Microinvest* Camera Transmitter from the desktop:

| Microinvest Car | nera Transmitter |        | ×      |
|-----------------|------------------|--------|--------|
| IP              | Prefix           | Port   | Hide   |
| 192.168.1.55    |                  | СОМ6 🗨 | Delete |
|                 |                  | COM1 - |        |
|                 |                  | COM1 💌 | Exit   |
|                 |                  | COM1 💌 |        |
|                 |                  | COM1 💌 |        |
|                 |                  | COM1 💌 |        |
|                 |                  | COM1 💌 |        |
|                 |                  | COM1 💌 |        |
|                 |                  | COM1 💌 |        |
|                 |                  | COM1 💌 |        |
|                 |                  | COM1 💌 |        |
|                 |                  | COM1 💌 |        |
|                 |                  | COM1 💌 |        |
|                 |                  | COM1 - |        |
|                 |                  | COM1 💌 |        |
|                 |                  | COM1 💌 |        |
| Language        | English          | •      |        |
|                 |                  |        | *      |
|                 |                  |        |        |
|                 |                  |        |        |
| ]               |                  |        | -      |

In the **IP column** type in the **IP** address of the computer, which has the *Microinvest* **Warehouse Pro Light** installed and from which the data will be obtained.

In the **Prefix column** you could write a title or a note for this computer.

In the **Port column** select the number of the <u>first</u> **COM** port form the virtual COM pair of ports that you created.

In order to check whether the video transmitting is working properly, click the demonstration button. The setting is available only in certain languages (Bulgarian and Russian).

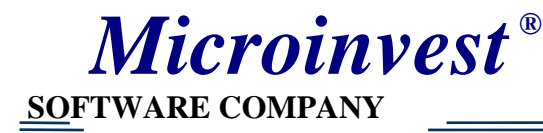

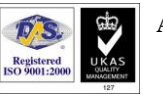

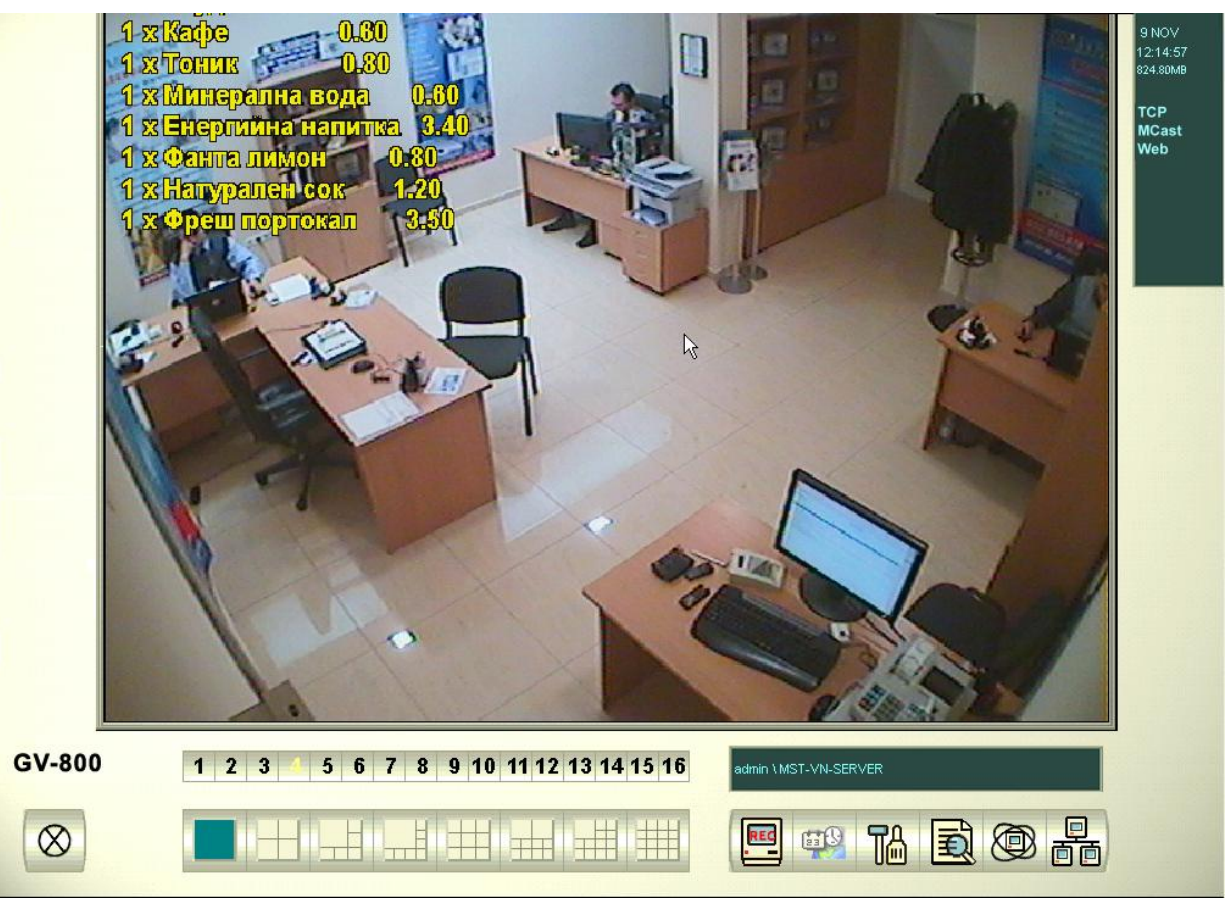

Microinvest Camera Transmitter and Geo Vision System in Demonstration mode

To exit the demonstration mode click the "**Exit**" button from the *Microinvest* Camera Transmitter program.

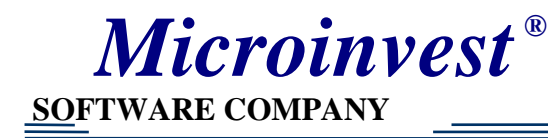

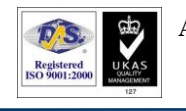

## **Choosing Text Alignment, Font and Font color**

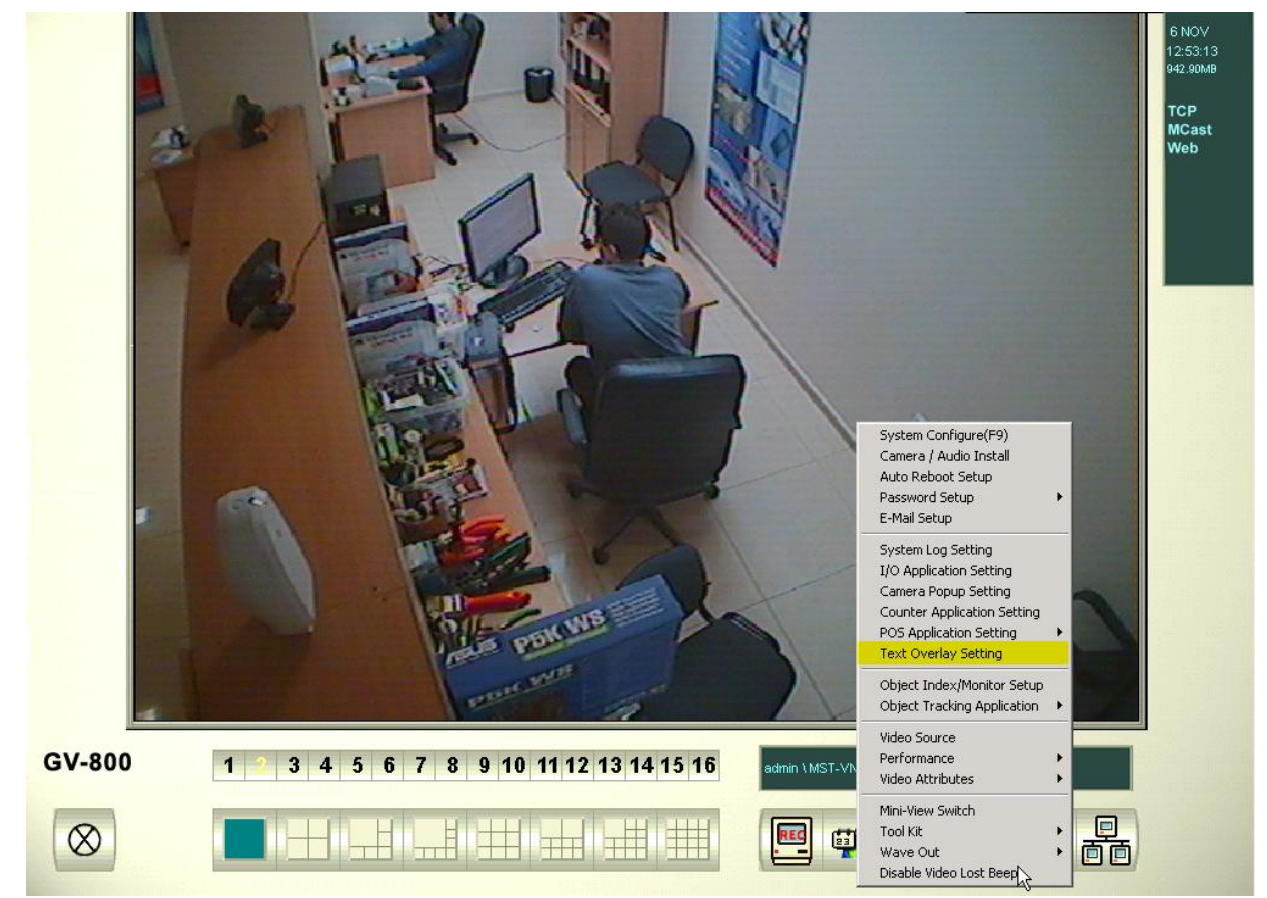

From the Setup menu select **Text Overlay Setting -> POS Device Setup** 

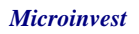

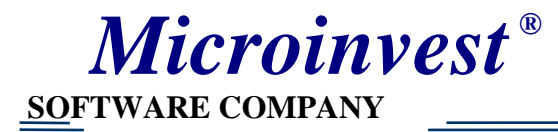

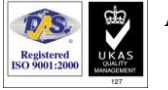

| Text Overlay Setting                                                                                                    | ×                                                                                                    |
|----------------------------------------------------------------------------------------------------|----------------------------------------------------------------------------------------------------|
| POS Text<br>Print on video file<br>Print on screen                                                                                          | Camera/Time Text                                                                                                    |
| Text Alignment<br>C Left<br>Upper left-hand corner<br>Lower left-hand corner<br>Right<br>Upper right-hand corner<br>Lower right-hand corner | Text Alignment<br>O Upper left-hand corner<br>Upper right-hand corner<br>C Lower right-hand corner<br>C Lower right-hand corner<br>Set Font |
| Clean time 5 sec. 🛄<br>Dwell time 5 sec. 🛄                                                                                                  | ✓ Apply Stereo Font           OK         Cancel                                                                                             |
|                                                                                                    | OK Cancel                                                                                                    |

From this window you can set the text alignment and choose whether the text should be displayed on the video record as well as on the screen (Tick check box "**Print on video file**") To set the color and font choose **Set Font** 

| Font                                                                                                    |                                                                 |                                                         | ? ×          |
|----------------------------------------------------------------------------------------------------|-----------------------------------------------------------------|---------------------------------------------------------|--------------|
| Font:<br>Aria<br>O Arial Black<br>O Comic Sans MS<br>Courier<br>O Courier New<br>O Estrangelo Edessa<br>Fixedsys | Font style:<br>Bold<br>Regular<br>Italic<br>Bold<br>Bold Italic | Size:<br>6<br>8<br>9<br>10<br>11<br>12<br>14<br>16<br>• | OK<br>Cancel |
| Effects<br>Strikeout<br>Underline<br>Color:                                                                      | Sample<br>An ED EX CO<br>Script:<br>Cyrillic                    |                                                         |              |

For example – the current settings are: Font Arial, Font Style Bold and Size 6 pt.

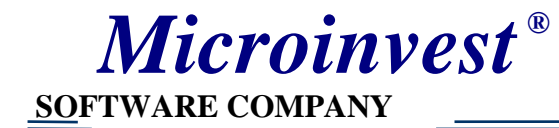

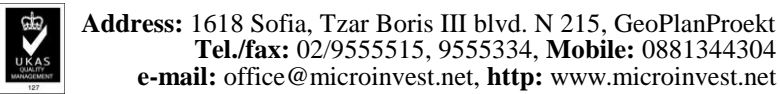

### II. Installation and setup of a client terminal

Registered ISO 9001:2000

The computer, which will send the signal, should have installed and configured *Microinvest* Warehouse Pro Light, as well as a configured network and ensured access to the video surveillance server.

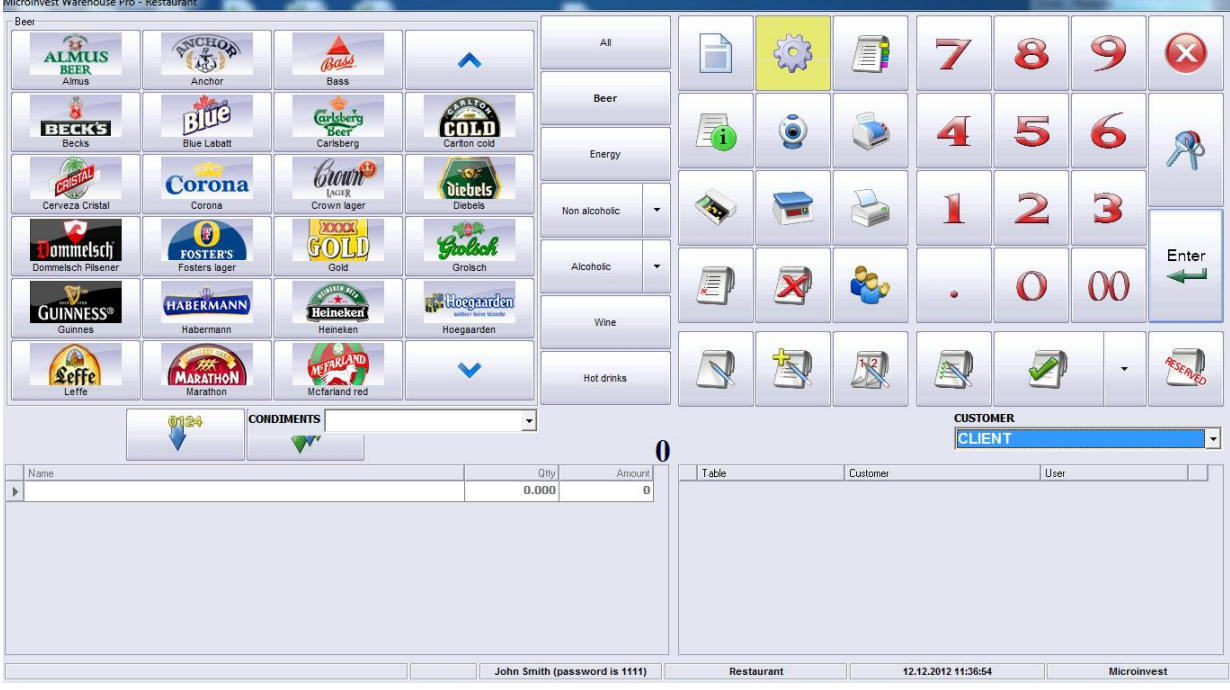

1. Setup of Microinvest Warehouse Pro Light

Click the Setup button

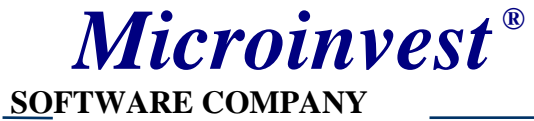

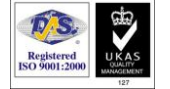

| Setup                                            |                        | ×            |  |  |  |
|--------------------------------------------------|------------------------|--------------|--|--|--|
| Main                                             | Hardware devices       | Special      |  |  |  |
| Fiscal/Receipt printer                           | Datecs MP-55M          |              |  |  |  |
| Fiscal/Receipt printer                           | Video Surveillance TCP | <b>_</b>     |  |  |  |
| Customer's display                               |                        |              |  |  |  |
| Customer's display                               |                        |              |  |  |  |
| Electronic scale                                 |                        |              |  |  |  |
| Electronic scale                                 |                        |              |  |  |  |
| Payment terminal                                 |                        |              |  |  |  |
| Pager                                            |                        |              |  |  |  |
| Kitchen printer                                  | Datecs FP 1000KL       | •            |  |  |  |
| Fiscal/Receipt printer -> Video Surveillance TCP |                        |              |  |  |  |
| IP                                               | 192, 168, 1,99         | ▲            |  |  |  |
| IP port                                          | 7001                   |              |  |  |  |
| Encoding                                         | Default                |              |  |  |  |
| Upper case                                       | Disable                |              |  |  |  |
| Groups - items                                   | Default                |              |  |  |  |
| Templates                                        |                        |              |  |  |  |
| Header 1                                         |                        |              |  |  |  |
| Header 2                                         |                        | -            |  |  |  |
| Test - fiscal/receipt p                          | rinter Test - templa   | ates Default |  |  |  |
|                                                  | Save Cancel            | ]            |  |  |  |

Select Cash register

From the **Fiscal device**, **Customer's display or Kitchen printer** dropdown menu (depending on the data source device), choose **Video Surveillance TCP**, in the **IP** row type in the **IP** address of the server for video surveillance.

Click Save.

When choosing an item (Save order or Finish order) the data should be displayed on the video record.

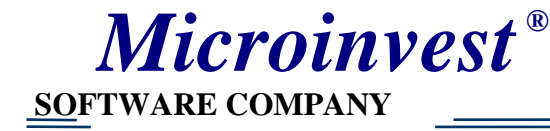

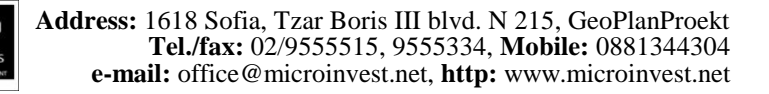

## Searching for a video record with a particular item

Registered ISO 9001:20

Start the software for video surveillance Geo Vision System.

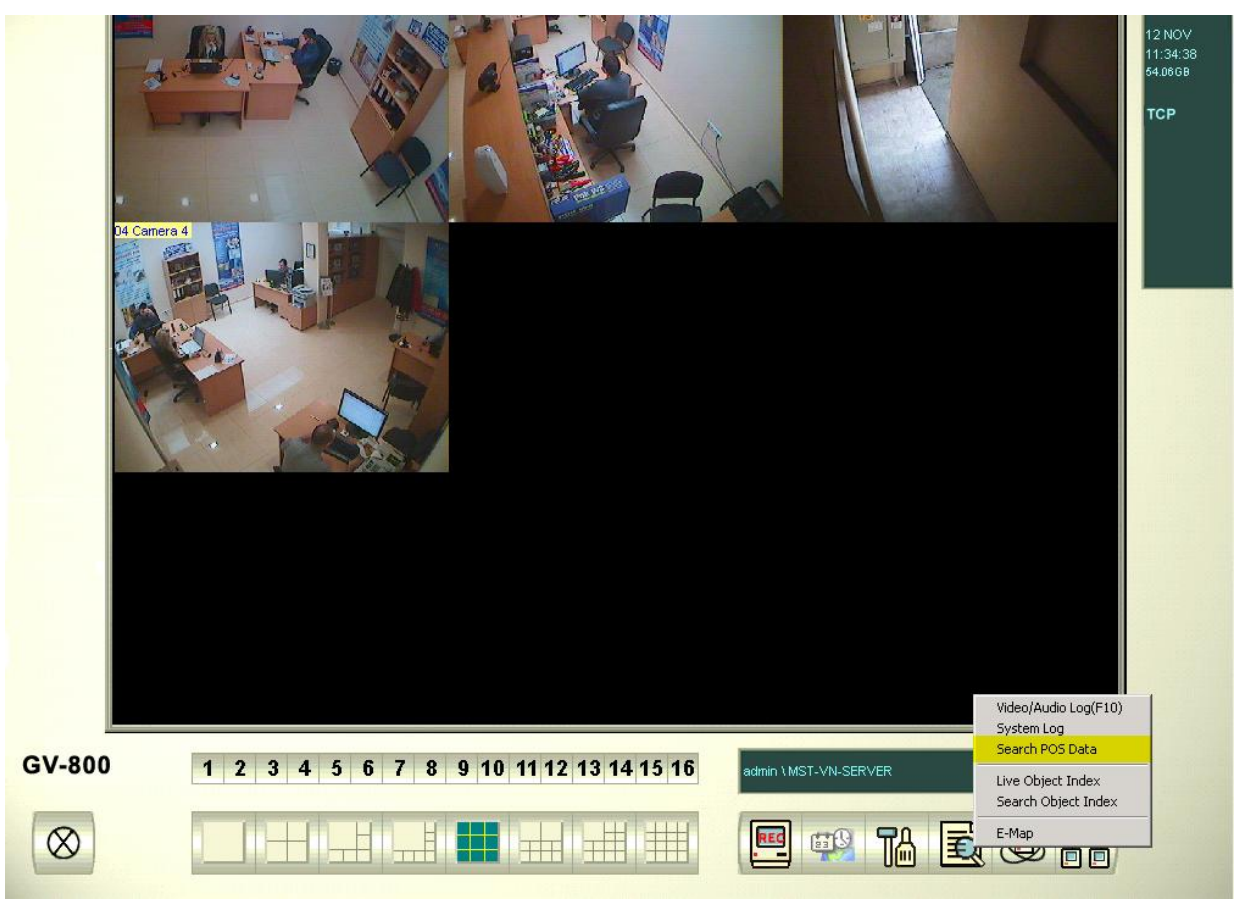

Form the Search menu click Search POS Data.

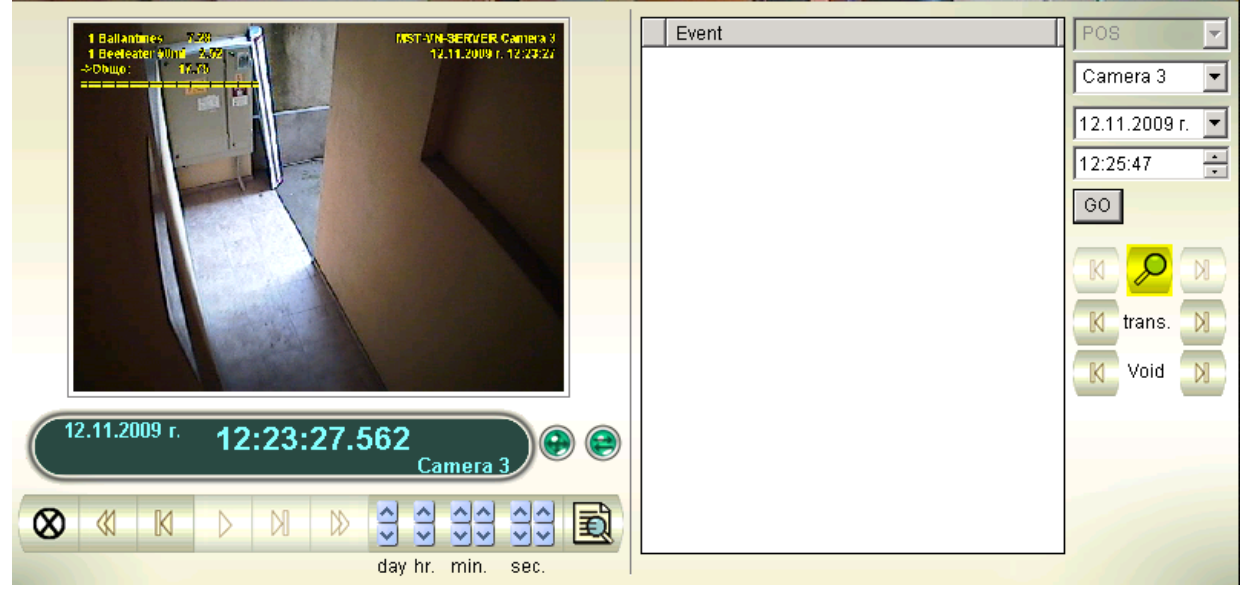

Click the **Search** icon.

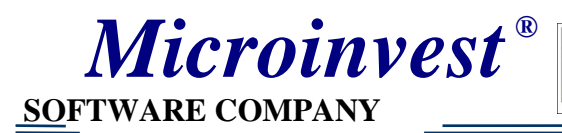

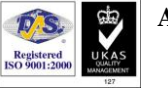

| Search                   |        | × |
|--------------------------|--------|---|
| Find Text                |        |   |
| Absolut                  | •      |   |
| POS Event                |        |   |
| Transaction Start        | 7      |   |
| Start Time               |        |   |
| 12.11.2009 r. 🔽 12:25:47 | *<br>* |   |
| Rule                     |        |   |
| Forward                  | •      |   |
| Go Cancel                |        |   |

Click the **Find Text** check box and type in the name of the item.

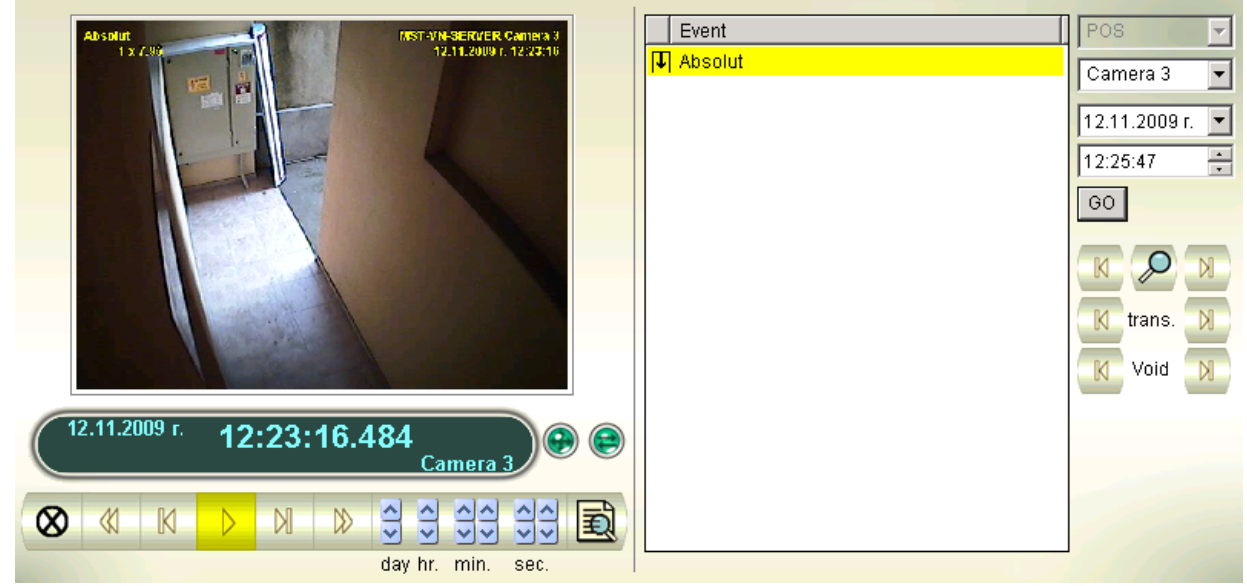

Select the found record for this item and click **Play**, in order to go through it.